## Setting up the emporia app on an Android smartphone

## **Checklist for younger relatives**

## Turning a cast-off smartphone into Grandma's first smartphone

- Back up personal data and reset the phone.
- Insert the senior's SIM card.
  - Remember you need a tariff that includes Internet usage! If you are using an existing SIM card from a feature phone, you need to have the tariff extended to include the use of mobile data.
  - The device set-up process will be detected automatically and should be carried out.
- Establish an Internet connection: (see handbook from page 92 onwards)
  - Enable "Mobile data", (but only if your tariff already includes data).
  - Establish a Wi-Fi connection. (This will conserve your data credit, because a number of downloads are necessary during the following installation steps.)
- Create a Google account for the senior.
  - Open the Google Play Store and follow the instructions for creating a new Google account.
  - If the senior already has their own Google account, you do not need to create a new account.
    - Attention: In either case, make sure you delete the connection to the Google account belonging to the smartphone's previous user!

# Switching from a feature phone to a smartphone:

### Back-ups on the old feature phone:

- Export contacts:
  - Export the contacts on the feature phone to a .vcf file and transfer this using an SD card or via a PC.
  - If you already have a Google account, check that your contact list is complete on a PC and fill in any missing details, preferably directly in the Google account.

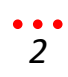

- Back up photos:
  - $\circ~$  Save the photos you want to keep on a PC.
  - Or save them on the SD card in the old phone.

#### Commissioning and setting up the new smartphone:

• Insert a SIM card:

Make sure you

- Establish an Internet connection: (see handbook from page 92 onwards)
  - Enable "Mobile data", (but only if your tariff already includes data).
  - Establish a Wi-Fi connection. (This will conserve your data credit, because a number of downloads are necessary during the following installation steps.)
- Set up a Google account: (instructions available at www.emporia.eu/faq)
  - Open the Google Play Store.
  - You will be asked to set up a Google account.
  - If you already have a Google account, enter the username and password for the account.
  - The files you have backed up in your Google account will be transferred to the new smartphone.
  - If you don't yet have a Google account create a new account now and make a note of the username and password in your documents.
  - Allow the set-up process "Synchronise data".
- Install the emporia app (instructions available at www.emporia.eu/faq).
- Set up an email account: (instructions available at www.emporia.eu/faq).
  - If you have used an email address in the past, you can set this up in the "Email" app.